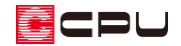

1/100 平面図で壁を塗りつぶしの表現で出力する方法

文書管理番号:1145-02

# Q.質問

1/100 平面図で、壁を塗りつぶした表現にしたい。

## A.回答

1/100 平面図で壁を塗りつぶした表現にするには、プラン図の「1/100 図面設定」で「塗り壁表現」の 設定を行います。

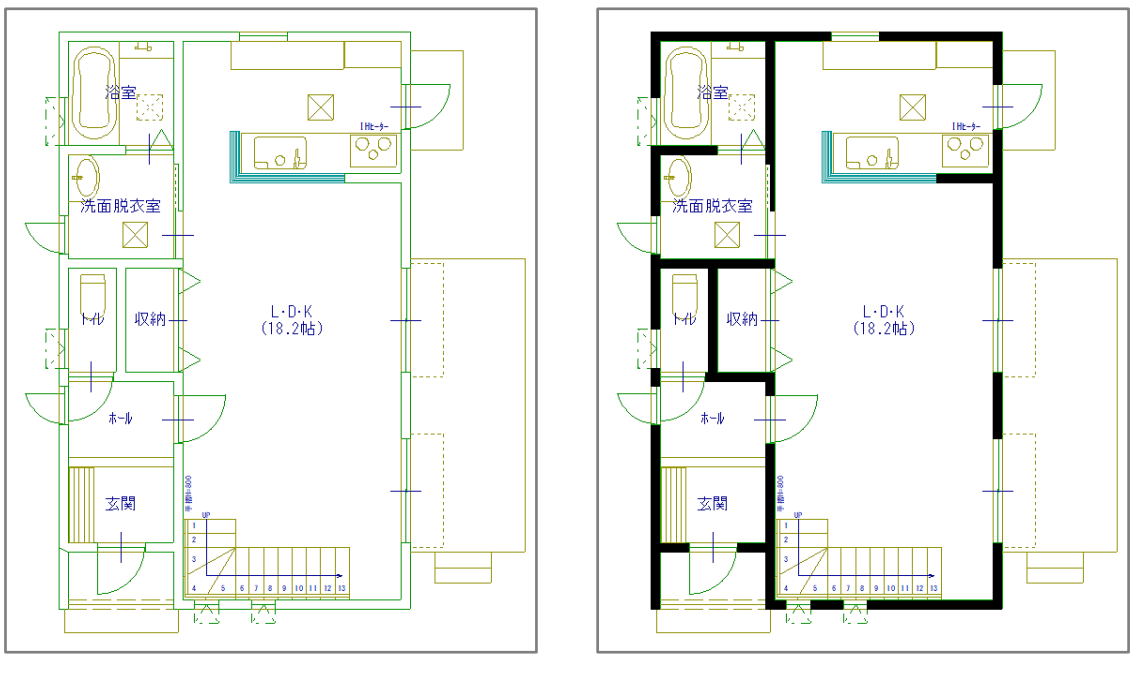

<塗り壁表現の設定なし>

<塗り壁表現の設定あり>

## 【注意】

「塗り壁表現」の設定は、 🖅 (プラン図)の 1/100 平面図画面には反映されません。 図面出力結果 に反映されます。

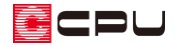

 $\times$ 

### 操作手順

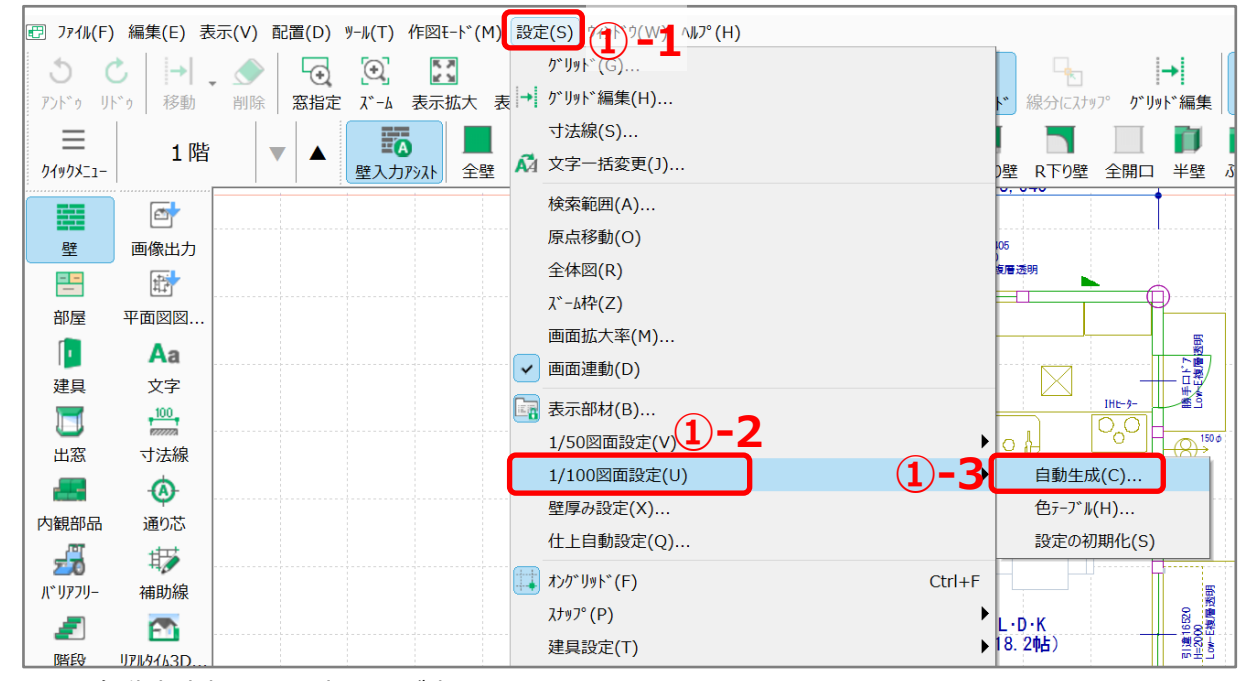

自動生成部材

壁 柱

\* 自動生成部材の設定画面が表示されます。

- - その他

     図面出力時の設定を行います。

     中間階合成

     ③ 塗む壁表現 ハッチング間隔 15 mm

     ⑦ 補助線を常に図面出力しない

2)

建具 建具注記 その他

④ 「OK」をクリック

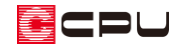

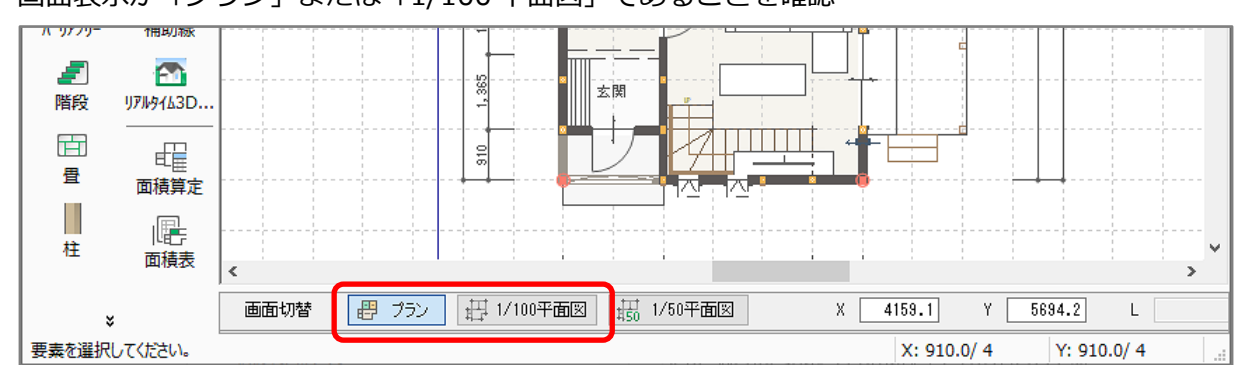

#### ⑤ 画面表示が「プラン」または「1/100 平面図」であることを確認

## 【注意】

「1/50 平面図」画面では 1/50 平面詳細図が出力されますので、塗り壁表現の設定は反映されま せん。必ず「プラン」または「1/100 平面図」画面で行ってください。

⑥ (平面図図面出力)をクリック

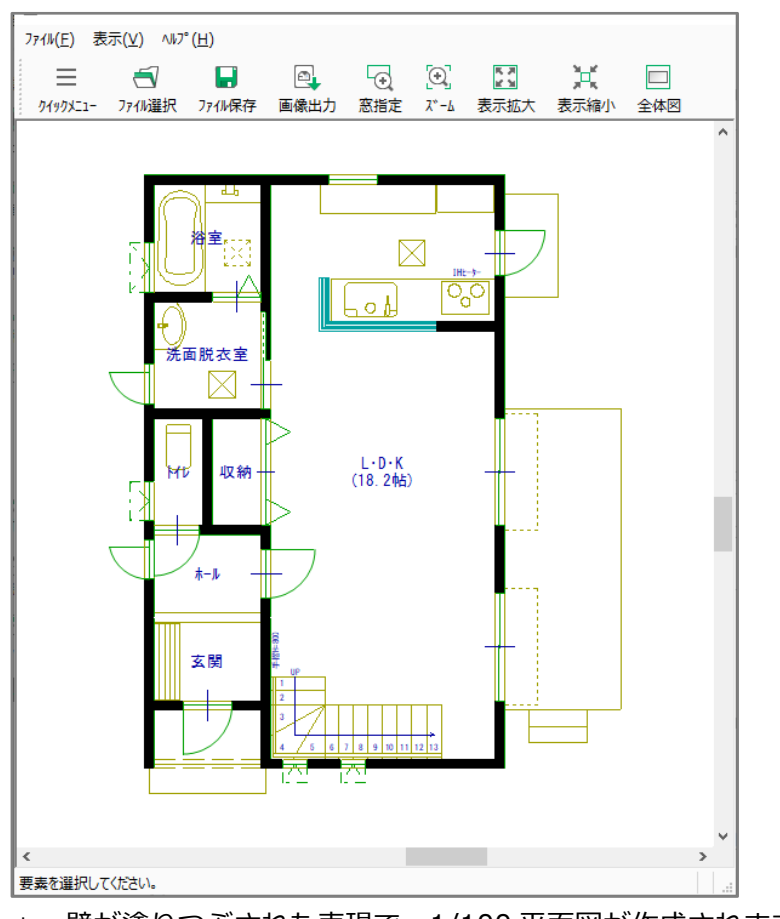

\* 壁が塗りつぶされた表現で、1/100平面図が作成されます。

□□(図面編集)に図面を読み込む場合は、このまま □ (ファイル保存)を行ってください。
 □□(図面マネージャ)に読み込む場合は、操作⑤⑥を省略してもかまいません。